## How to Open Term Deposit on ACLEDA Internet Banking (Retail)

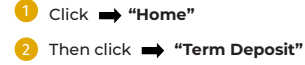

| អេស៊ីលីដា 💘            | Retail Internet Banking |                                                                                                    |                                                                                                    | ا 🕮                  | Coglith + |
|------------------------|-------------------------|----------------------------------------------------------------------------------------------------|----------------------------------------------------------------------------------------------------|----------------------|-----------|
| Home  Home 1           | Account Balance Ø       |                                                                                                    |                                                                                                    |                      |           |
| Account Services       | USD<br>95.40            | KHR<br>45.928.337.00                                                                                                    |                                                                                                    |                      |           |
| Ci Term Deposit 🦛 2    | Outer Tark              |                                                                                                    |                                                                                                    |                      |           |
| Tax Payment            |                         |                                                                                                    |                                                                                                    |                      |           |
| 器 Loan Service >       | Notification            |                                                                                                    |                                                                                                    |                      |           |
| EEE Cheque Services    | Show All •              |                                                                                                    | Search by subject                                                                                                    | ٥,                   | Ð         |
| 5 Local Fund Transfer  | 🖾 Inbox                 | > Outbox                                                                                                    |                                                                                                    |                      |           |
| Overseas Fund Transfer | ACLEDA Bank Pic.        | សេចក្តីផ្តន់ជំនាំង ស្នីពីតាមធ្វើតសមត្ថភាពប្រធ័ន្ធដារាសត្វជាអotification on the upgrade of core banking system<br>េចក្តីផ្តន់ជំនាំ៥ស្នីតិការបន្តឹតរបត្ថការប្រព័ន្ធជាការស្ទេលNonfaction on the upgrade of core banking system                                                                                                    |                                                                                                    | 22-Nov-2022 00:00:00 |           |
| Standing Order         | ACLEDA Bank             | <b>ນລະຮູ້ຮູ້ຂໍ້ເວັດກາງຊື່ແຫນູ້ຂະຫລູກແຫຼນຊຶ່ງແຫນນ</b> ະທຳມານເຊິ່ງໃນໃນການເຮັດແຫນດທີ່ມີແຫຼງ ແລະ ແລະແຫຼງການີ້ຊາມກູ້ ການການແມ່ນການເຮັດແມ່ນ<br>ແຕກ ແຕ່ເປັດກໍ່ເປັນເຊັ້າແຫ່ງ ແຫຼງການເຮັດແຜນເປັນແມ່ນການ ໃຫ້ຜູ້ກັບໃຫນແມ່ນແມ່ນເປັນເຊັ່ງແມ່ນ ແລະ ແຜ່ແມ່ນການເຊັ່ງເມື່ອ<br>ຜູ້ກ່າງໃນບັນເຮັດເປັນເຊັ່ງກ່າງ ໃນເຮັດແຜນເຮັດແຜນ ເຮັດເຮັດເຮັດແຜນແຫນດແຜນເປັນເຊັ່ງໃນການເຮັດແຜນການເຮັດເຮັດແຜນ ແມ່ນ ແ |                                                                                                    |                      |           |
| Reports                |                         | លេខាលេខាដែលបានកំណត់ខាងលើ។ យើងខ្ញុំសូមទទ្ពីអភ័យទោសចំពោះគ<br>Notification on the upgrade of core banking system                                                                                                    | របើះពារវិនានា។ សម្រាប់ចំនឹមានបន្ថែម សូមទាក់ទងចូសវិច្ចជនេន 023 994 444, 015 999 233 ខែទៀ 24/7)                                                                                                    |                      |           |
|                        | ACLEDA Bank             | ACLEDA Bank PIC withins to announce to our customerr<br>In to 12,00pm on 20th November 2022. All bank services<br>mention period. We do apologize for any inconvenience                                                                                                    | and the public that we will upgoade our core banking system to enhance our online services from 1000pm on TB:<br>— except credit cand and walket account operations in ACLEDA mobile – will not be accessible during the above<br>caused. For more information, plasma contact 003 904 444, 015 999 235 0347). | 16-Nov-2022 08:43:42 | 1         |
|                        |                         |                                                                                                    | 14 - ¢ -                                                                                                    | I • → → <u>10 Ro</u> | N/5 •     |

- Select Term Deposit Type: (Hi-Growth / Hi-Income / Long Term)
- Select your account
- 3 Term Deposit Detail:
  - · Deposit Amount: Enter the amount for term deposit
  - · Deposit Term & Intereste Rate: Choose the terms (how long)
  - · Automatic Renewal: (No Renewal / Principle / Principle & Interest)
  - Renewal Times: Choose the months to continue term deposit
- 4 Click to submit

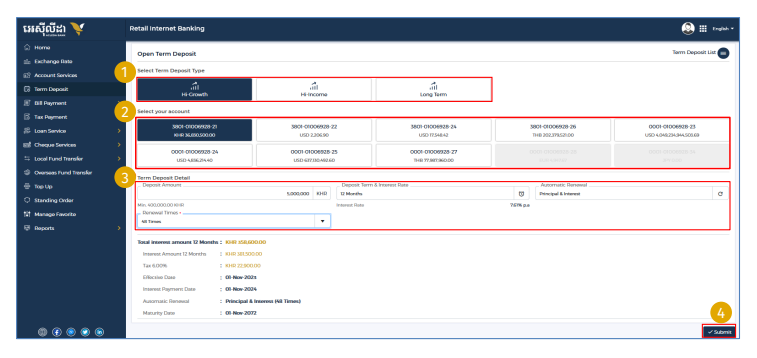

## 🕛 Click 🔿 "I have read and agreed to the Terms and Conditions"

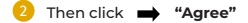

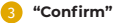

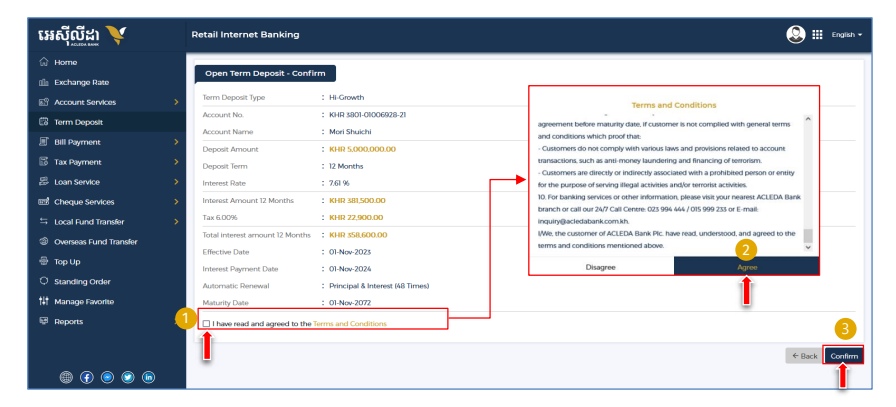

## For Two-Factor ACLEDA Authentication

a Please click on "Notification"

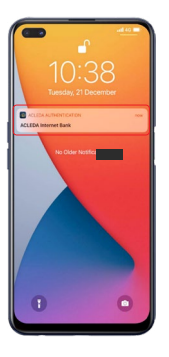

Please enter the PIN then Click "LOGIN"

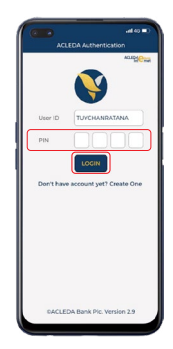

C Please click "APPROVE"

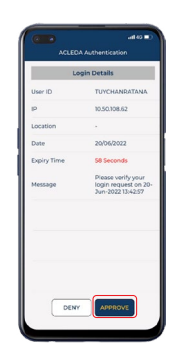

Please click "OK"

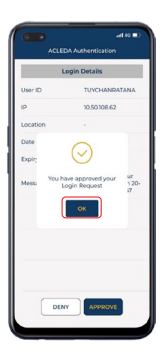

-4-

## Your transaction has been submitted successfully

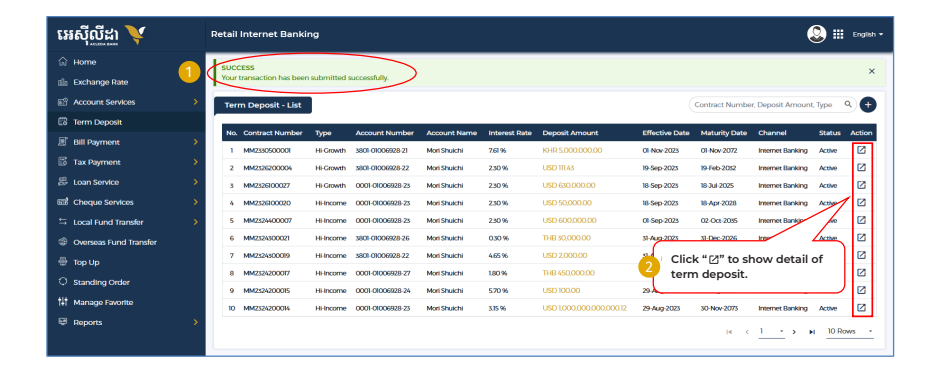